## Web端如何查看物资反馈单(文档)

## Web端如何查看物资反馈单(文档)

用户登录互海通Web端,依次点击进入"**采购管理→物资反馈**"界面,可切换物资类型(备件/物料/油 料),可根据关键字或筛选条件检索目标单据,点击单据任意位置可查看反馈单详情及状态,在反馈 单详情界面,根据新增物资反馈单时所选择的类型,在"采购订单号"这里会展示出关联单据,点击 可查看详情。

| 与 互海科技                            |                   | ©               | Q            |                      |                              |             | 工作                | 台 (14643)    | 船舶AIS 发现                        |                            |                                        | 切换系统     | a <b>- ↓ 1</b> 🕅 🕅 🖓 🕂 | • ⑦  | <b>9</b> 朱慧 |
|-----------------------------------|-------------------|-----------------|--------------|----------------------|------------------------------|-------------|-------------------|--------------|---------------------------------|----------------------------|----------------------------------------|----------|------------------------|------|-------------|
| ☆ 采购管理                            | ~                 | , in            | 备件           | 物料 油料                | → 可切换物                       | 物资类型        |                   |              |                                 |                            |                                        |          |                        |      |             |
| 采购申请                              | 1                 |                 | 所增           | 寻出                   |                              |             |                   |              | 2、                              | 按条件进行筛选 🗲                  |                                        |          | 搜索关键字                  |      | · 重置        |
| 采购对接                              |                   | #               |              | 反馈单名称                | 反馈单号                         | 船舶 ▼        | 部门 🔻              | 物品项数         | 物品所在单                           | 居 ▼ 供应商                    | 反馈日期                                   | 反馈人      | 状态 ▼                   | 操(   | F           |
| 物资验收                              |                   | 1               |              | 互海1号备件反馈单            | MF-24103002                  | 互海1号        | 轮机部               | 1            | 采购订单                            | 江南第一船                      | )))))))))))))))))))))))))))))))))))))) | 孙红梅      | 未提交                    | 编辑   | 副除          |
| 采购计划                              |                   | 2               | Γ            | 互海1号备件反馈单            | MF-24103001                  | 互海1号        | 轮机部               | 1            | 采购订单                            | 江南第一船                      | 油面 2024-10-30                          | 孙红梅      | 审批中                    | 导达   | :           |
| 询价管理                              |                   | 3               |              | 互海1号备件反馈单            | MF-24101101                  | 互海1号        | 甲板部               | 1<br>占十台记(7名 | ▼照订单                            | 汤州互江船<br>第244年17月11日本      | 油科 2024-10-11                          | 孙红梅      | 未提交                    | 编辑   | 副除          |
| 采购订单                              |                   | 4               |              | 互海1号备件反馈单            | MF-24092401                  | 互海1号        | <b>3</b> 、<br>甲板部 | 从田中拓江后<br>1  | ポ <b>リ 旦 但 (2) (</b> 成)<br>采购订単 | <b>半1千1月)又1八心</b><br>扬州互江船 | 油科 2024-09-24                          | 孙红梅      | 未提交                    | 编辑   | 創除          |
| 供应商评价                             |                   | 5               |              | 互海1号备件反馈单            | MF-24081503                  | 互海1号        | 甲板部               | 2            | 采购订单                            | 扬州互江船                      | 油印料 2024-08-15                         | 洪舒       | 未提交                    | 编车   | 創除          |
| 年度协议价                             |                   | 6               |              |                      | MF-24081502                  | 互海1号        | 甲板部               | 0            | 采购订单                            |                            | 2024-08-15                             | 洪舒       | 未提交                    | 编辑   | 創除          |
| 10000000                          | >                 | 7               | <b>.</b> 11X | 次只击进入物资<br>互海1号备件反馈单 | 区 <b>顷</b> 齐囬<br>MF-24081501 | 互海1号        | 甲板部               | 1            | 采购订单                            | 扬州互江船                      | 油科 2024-08-15                          | 洪舒       | 未提交                    | 编辑   | 創除          |
| ● 费用管理                            | >                 | 8               |              | 互海1号备件反馈单            | MF-24080104                  | 互海1号        | 轮机部               | 1            | 采购订单                            | 武汉乘风破                      | 娘(… 2024-08-01                         | CruzDing | 未提交                    | 编辑   | 删除          |
| 1 预算管理                            | >                 | 9               |              | 互海1号备件反馈单            | MF-24080103                  | 互海1号        | 轮机部               | 2            | 物资验收                            |                            | 2024-08-01                             | Henry    | 未提交                    | 编辑   | 删除          |
| ● 航次管理                            | >                 | 1               | 0            | 互海1号备件反馈单            | MF-24080102                  | 互海1号        | 轮机部               | 0            | 采购订单                            |                            | 2024-08-01                             | Henry    | 未提交                    | 编辑   | 計删除         |
| 🗰 船舶报告                            | >                 |                 |              |                      |                              |             |                   |              |                                 |                            |                                        |          |                        |      |             |
| ⊘ 船舶检查                            | >                 |                 |              |                      |                              |             |                   |              |                                 |                            |                                        |          |                        |      |             |
| 🗅 体系管理                            | >                 |                 |              |                      |                              |             |                   |              |                                 |                            | 66 条 10条/页                             | < < 1    | 2 3 7                  | > 跳蚤 | 1页          |
| D verste stationen                |                   |                 |              |                      |                              |             |                   |              |                                 |                            |                                        |          |                        |      |             |
| 备件反馈单详标 (#154)                    |                   |                 |              |                      |                              |             |                   |              |                                 |                            |                                        |          |                        |      | ×           |
| 反馈单号: MF                          | -2410300          | D1 5            | 海1号          | 备件反馈单                |                              |             | 展示                | 反馈单详情,       | 并显示反馈单状                         | 态                          |                                        |          |                        |      |             |
| 船舶: 互海1号<br>紧急程度:                 |                   |                 |              | <b>部门:</b> 轮         | 机部                           |             |                   | 物品类型: 备件     |                                 | 物                          | 品所在单据: 采购                              | 丁单       |                        |      |             |
| 反馈意见: 测试                          |                   |                 |              |                      |                              |             |                   |              |                                 |                            |                                        |          |                        |      |             |
| # 备件名                             | 称                 | 4               | 光是/抑i        | 格/图-是                | 優供描                          | 述           | 平脑江前县             | 平购数量         | 单价*折扣                           | <b> 故 踏 数 最          </b>  | Ħ                                      | 10       | <b>本後日期</b>            |      | 亦货地点        |
| Camshaft Assemb                   |                   | mbly<br>Camsha  |              | aft Assembly 曲轴相件    |                              | ~           | PO-P24092701      | 8 件          | CNY 2 000 00 * 1                | 1                          | ~                                      | 吉道写 江南   | 五一码舶<br>2024-10-29     | 5 m  | 活州港         |
|                                   | 11 <del>4</del> U |                 |              | , m 10-11 (          |                              |             |                   |              |                                 | ·                          |                                        |          | 1 - (Jant)an           |      |             |
|                                   |                   |                 |              | 相握                   | 东榆物农后建                       | 的时际进        | ↓ 次田              | 对应展示中学       | 白斑白斑 古土可                        | 杏毛洋桂                       |                                        |          |                        |      |             |
|                                   |                   |                 |              | 11/23/24             | 別相切贝区顷                       | ±++13771129 | 非功关主, 达主          |              | (秋平)后,黑山門                       | 电省叶时                       |                                        |          |                        |      |             |
| 单播进度                              |                   |                 |              |                      |                              |             |                   |              |                                 |                            |                                        |          | 评论                     | 通过   | 退回          |
| <ul> <li>申请</li> <li>一</li> </ul> | i 2024-10<br>孙生T材 | i-30 13:38<br>毎 | 8:38         |                      |                              |             |                   |              |                                 |                            |                                        |          |                        |      |             |
| 〇 审批                              | — 船长              | 1               |              |                      |                              |             |                   |              |                                 |                            |                                        |          |                        |      |             |

○ 审批 — 采购经理 ①

○ 验收 — 机务主管 ①